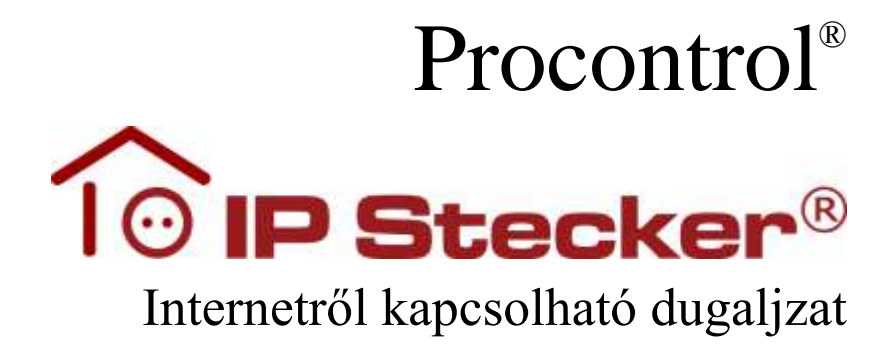

Kezelői és telepítői kézikönyv

IP Stecker V4.1 2013. december

#### © 2012 Procontrol Electronics Ltd.

Minden jog fenntartva.

A Worktime, a Workstar, a WtKomm, a ProxerNet a Procontrol Electronics Ltd. hivatalos terméknevei. A dokumentumban található védjegyek a bejegyzett tulajdonosok tulajdonát képezik.

A Procontrol Electronics Ltd. fenntartja ezen dokumentum szerzői jogait: a dokumentumot a vásárló vállalaton kívüliek részére sokszorosítani, módosítani, publikálni – akár részben, akár egészben - csak a szerző előzetes írásbeli engedélyével szabad.

A Procontrol Electronics Ltd. bármikor megváltoztathatja a dokumentumot és a szoftvert anélkül, hogy erről tájékoztatást adna ki.

A Procontrol Electronics Ltd. nem vállal felelősséget a szoftver vagy dokumentáció pontosságáért, valamely konkrét alkalmazásra való megfelelőségéért vagy használhatóságáért.

| Tartalomjegyzék                                                                          | 3  |
|------------------------------------------------------------------------------------------|----|
| IPStecker                                                                                | 5  |
| Köszöntés                                                                                | 5  |
| Biztonsági óvintézkedések                                                                |    |
| Általános jogok és felelősségek                                                          | 6  |
| Bevezetés                                                                                | 7  |
| Típusok:                                                                                 | 7  |
| Termékfejlesztési tervek                                                                 | 7  |
| Tulajdonságok, típusok                                                                   | 8  |
| Gyari beamasok visszaamasa<br>Milven Ethernet hálózatunk van?                            | 9  |
| 1. Számítógénes hálózat esetére                                                          | 10 |
| <ol> <li>Szamítogepes halozat esetere</li></ol>                                          | 10 |
| 2. Közvetten kaberkapesolat a terminal es a szamítogep között                            | 12 |
| Az Ethernet adatkapcsolat felvétele a terminállal                                        | 13 |
| A kászülák boüzomoláso                                                                   | 12 |
| A keszülek beuzemelese                                                                   | 13 |
| Az IPStecker távvezérlés                                                                 | 14 |
| Az IPSteckerrel való kapcsolat próbája                                                   | 15 |
| 1. Web böngésző / IP Stecker Online                                                      | 16 |
| A Web felület menüpontiai:                                                               | 16 |
| 1. Dugvillák - A dugvilla aljzatok távoli kezelése                                       | 17 |
| 2. Események – Felhasználói műveletek logolása, naplózása                                | 18 |
| 3. Felhasználó - Felhasználói beállítások                                                | 18 |
| 4. Kapcsolat - Kapcsolati beallitasok                                                    | 19 |
| 5. Bizionsag - Bizionsagi beatittasok.<br>6. Dátum, idő - Rendszeridő heállítások.       | 19 |
| 7. Késleltetés - Dugvillák bekapcsolásának késleltetése                                  | 21 |
| 8. Állapot mentés - Dugvillák állapotának lementése                                      | 21 |
| 9. Ping beállítás – Automatikus dugalj újraindítás (pl. lefagyott rendszerek automatikus |    |
| újraindítása, RESET)                                                                     | 22 |
| 10. Renaszer – Nyelv Kivalasztasa                                                        | 23 |
| 2. Deren oggari téxirényétés solét programbél (SDV)                                      | 24 |
| 5. Paranessori tavitaliyitas sajat programbol (SDK)                                      | 23 |
| 4. Paranesson vezenes USB-kapesolaton keresztul                                          |    |
|                                                                                          | 23 |

## Köszöntés

Köszönjük, hogy a Procontrol terméke mellett döntött.

A Procontrol Electronics Ltd. az 1980-as évek közepe óta foglalkozik az automatizált elektronikai mérés területével, termékeit az összegyűjtött tapasztalatok és a számos elégedett felhasználó javaslatai alapján fejlesztette és fejleszti ma is.

Rendszereink Magyarország számos vállalatánál üzemelnek, kis létszámú műhelyektől országos telephelyhálózattal rendelkező nagyvállalatokig.

Reméljük, hogy termékeinket és szolgáltatásainkat Önök is megelégedéssel fogják használni.

## Biztonsági óvintézkedések

Kérjük, olvassa el gondosan a következő figyelmeztetéseket, mielőtt használná az eszközt. Használja a terméket rendeltetésszerűen, az ebben az útmutatóban leírt eljárásoknak megfelelően.

A gyártó nem vállal felelősséget olyan károkért, amelyet személyek vagy tárgyak okoznak az alábbi esetekben:

- berendezés nem rendeltetésszerű használata
- helytelen telepítés
- nem megfelelő elektromos hálózatra való csatlakozás esetén
- súlyos karbantartási hiányosságok
- nem engedélyezett beavatkozások, vagy módosítások
- nem eredeti alkatrészek használata
- Ne kísérelje meg szétszerelni vagy megváltoztatni e termék egyetlen részét sem!
- Ne tárolja a megadott tartományon kívül eső hőmérsékleteken és ne működtesse a megadott tartományon kívül eső környezetben, mivel az a termék élettartamát csökkenti vagy a termék meghibásodásához vezethet.
- Kapcsolóüzemű tápegységgel ellátott berendezésből egy dugaljba maximum 2 darab csatlakoztatható!
- Ne hagyja, hogy ez a termék vízzel vagy más folyadékokkal kerüljön érintkezésbe! A termék folyamatos használata ilyen környezetben tüzet vagy áramütést okozhat.
- Ne helyezze a terméket hőforrás közelébe, illetve ne tegye ki az eszközt közvetlen láng vagy hő hatásának, mivel az eszköz olyankor felrobbanhat.
- A készüléket csak arra használja, amire a gyártó tervezte!

#### A biztonságról

A készüléket csak e kézikönyv specifikációkról szóló részében leírt áramforrásról üzemeltesse. Ne nyissa ki az eszközt. A készülékben nincsenek felhasználó által javítható alkatrészek.

# Figyelem! A készüléket csak érintésvédelmi relével ellátott hálózatra, földelt aljzatba csatlakoztassa.

#### Tűz és áramütés elkerüléséhez:

Ügyeljen arra, hogy a gyerekek ne dobjanak és ne nyomjanak be különféle tárgyakat a készülék házának nyílásain.

Ne szereljen fel olyan tartozékokat, amelyeket nem ehhez az eszközhöz terveztek. Ha a készüléket huzamosabb ideig nem használja, valamint villámlás esetén, húzza ki a tápkábelt a fali aljzatból.

#### Telepítéskor

Ügyeljen arra, hogy a tápkábelre ne tegyen semmit. Ne helyezze az eszközt olyan helyre, ahol a tápkábel megsérülhet. Ne használja a készüléket víz közelében, illetve nedves pincében.

#### Tisztításkor

Tisztítása előtt áramtalanítsa az eszközt. Enyhén nedves (nem vizes) ruhát használjon. A túlzott mértékű nedvesség áramütéshez vezethet.

#### Általános jogok és felelősségek

Az eszköz gyártására a Procontrol Kft-nek kizárólagos joga van, ezért a berendezés egészének ill. bármely részének lemásolása, duplikálása TILOS!

A Procontol Kft. fenntartja a jogot, hogy a kiadott leírásban rögzített adatokat bármikor, előzetes bejelentési kötelezettség nélkül megváltoztassa, azoktól eltérjen.

A Procontol Kft. semmiféle felelősséget nem vállal az eszköz használatáért és alkalmazása következményeiért.

#### Bevezetés

Az IPStecker egy Ethernet dugaszsáv, amivel az Ethernet hálózaton vezérelhetünk 230V-os konnektorokat.

#### Típusok:

- IPStecker 3
- IPStecker 4

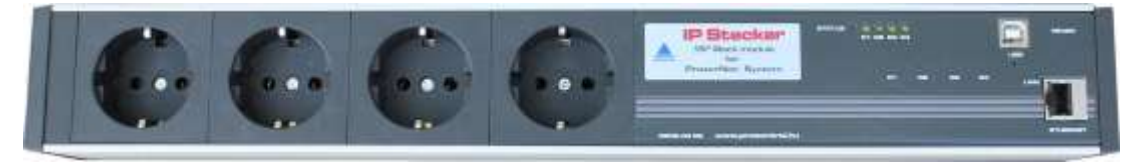

IPStecker 4

#### Termékfejlesztési tervek

Az aktuális R9C jelű szériából a fenti két típus elérhető, mindkettőn Ethernet és USB csatlakozó is van.

- A készülékeken található USB (I2C) csatlakozón keresztül opcionális külső hőmérő szenzor (TS-05 vagy THS-05) lesz csatolható. Felhasználási mód pl. hőmérséklet vészleállítás: a felhasználó beállíthat egy küszöbértéket, mely hőmérséklet átlépése esetén a készülék leáll. A Smart Metering funkció fejlesztése folyamatban van és várható a következő gyártási szériától.
- Áram/feszültségmérő funkció beépítését tervezzük, a Smart Metering funkció a későbbiekben lesznek elérhetőek a következő gyártási szériától, mely jelenleg fejlesztés alatt áll.

Kérjük, jelezze, ha bármilyen módosítást, fejlesztést, bővítést szeretne a készülékbe építeni! Örömmel vállalkozunk az egyedi igények kielégítésére is. Kérje ajánlatunkat!

## Tulajdonságok, típusok

| Típus                          | IPStecker 3                                                                                                    | IPStecker 4                                                                                                    |
|--------------------------------|----------------------------------------------------------------------------------------------------|----------------------------------------------------------------------------------------------------|
|                                | THE REAL PROPERTY OF                                                                                                    | AND AND AND AND AND AND AND AND AND AND                                                                                                    |
| Revízió                        | 0802-03-R9C                                                                                                    | 0802-03-R9C                                                                                                    |
| Cikkszám                       | 141108                                                                                                    | 141106                                                                                                    |
| Kapcsolt dugaljak száma        | 3 dugalj                                                                                                    | 4 dugalj                                                                                                    |
| Ethernet interfész             | 10/100BaseT                                                                                                    | 10/100BaseT                                                                                                    |
| Távvezérlési lehetőségek       | <ul> <li>Web böngésző / internet browser</li> <li>Telnet</li> <li>Parancssori távirányítás, Perl script, PHP script</li> <li>PCSW protokoll</li> </ul>                                                                                             | <ul> <li>Web böngésző / internet browser</li> <li>Telnet</li> <li>Parancssori távirányítás, Perl script, PHP script</li> <li>PCSW protokoll</li> </ul>                                                                                |
| Kompatibilitás                 | Minden operációs rendszer, és minden böngésző<br>alól használható: Microsoft Internet Explorer,<br>Opera, Mozilla Firefox, Netscape, stb.<br>Windows 98SE / 2000 / XP / XP SP1-SP2, Server<br>2003 / Vista / Linux / Me / Mac OS stb.              | Minden operációs rendszer, és minden böngésző<br>alól használható: Microsoft Internet Explorer,<br>Opera, Mozilla Firefox, Netscape, stb.<br>Windows 98SE / 2000 / XP / XP SP1-SP2, Server<br>2003 / Vista / Linux / Me / Mac OS stb. |
| Kezelőfelület nyelve           | magyar, angol                                                                                                    | magyar, angol                                                                                                    |
| Szerelhetőség                  | 19"-os rack szekrénybe szerelhető a mellékelt fém<br>fülekkel                                                                                                    | 19"-os rack szekrénybe szerelhető a mellékelt fém<br>fülekkel                                                                                                    |
| Csatlakozók                    | RJ45, USB B                                                                                                    | RJ45, USB B                                                                                                    |
| Dugaljzat szabvány             | F (Magyarország)                                                                                                    | F (Magyarország)                                                                                                    |
| Tápfeszültség:                 | AC 230V, 50Hz                                                                                                    | AC 230V, 50Hz                                                                                                    |
| Teljesítményfelvétel:          | max: 3 VA                                                                                                    | max: 3 VA                                                                                                    |
| Terhelhetőség:                 | max: 230V, Σ16A össz., max: 230V 8A / dugvilla<br>folyamatos terhelésnél. Kapcsolóüzemű<br>tápegységgel ellátott berendezésből maximum 2 db<br>csatlakoztatható dugaljanként!                                                                      | max: 230V, Σ16A össz., max: 230V 8A / dugvilla<br>folyamatos terhelésnél. Kapcsolóüzemű<br>tápegységgel ellátott berendezésből maximum 2<br>db csatlakoztatható dugaljanként!                                                         |
| Szükséges kábeltípus:          | CAT5, CAT6                                                                                                    | CAT5, CAT6                                                                                                    |
| Támogató elemek a hardveren    | <ul> <li>főkapcsoló</li> <li>1 rejtett reset gomb</li> <li>3+2 db üzemállapot visszajelző LED</li> <li>Ethernet visszajelző státusz ledek, a LINK<br/>létrejöttére, és 10/100Mbit üzemmódra</li> <li>Beépített óra, és memóriavédő elem</li> </ul> | <ul> <li>1 rejtett reset gomb</li> <li>3+2 db üzemállapot visszajelző LED</li> <li>Ethernet visszajelző státusz ledek, a LINK<br/>létrejöttére, és 10/100Mbit üzemmódra</li> <li>Beépített óra, és memória védő elem</li> </ul>       |
| Tokozás                        | Beltéri, tartós tokozás, kompakt, disztingvált,<br>formatervezett külső                                                                                                    | Beltéri, tartós tokozás, kompakt, disztingvált,<br>formatervezett külső                                                                                                    |
| Méretek:                       | Nettó rögzítő-fülek nélkül: 430x60x45mm<br>Nettó, Rögzítő-fülekkel: 480x60x45mm                                                                                                    | Nettó, Rögzítő-fülek nélkül: 430x60x45mm<br>Nettó, Rögzítő-fülekkel: 480x60x45mm                                                                                                    |
| Súly                           | Nettó 1000g, bruttó 1130g                                                                                                    | Nettó 1000g, bruttó 1140g                                                                                                    |
| Üzemi hőmérséklettartomány:    | -25 - +50 °C                                                                                                    | -25 - +50 °C                                                                                                    |
| Tárolási hőmérséklettartomány: | -40 - +60 °C                                                                                                    | -40 - +60 °C                                                                                                    |
| Üzemi relatív páratartalom:    | max. 80%                                                                                                    | max. 80%                                                                                                    |
| Tárolási relatív páratartalom: | max. 90%                                                                                                    | max. 90%                                                                                                    |

| Alkalmazott szabványok                                | Ethernet IEE802  | Ethernet IEE802  |
|-------------------------------------------------------|------------------|------------------|
| USB (I2C) - fejlesztésre előkészítve                  | х                | x                |
| Smart Metering: árammérő és<br>feszültségmérő funkció | fejlesztés alatt | fejlesztés alatt |

\* Procontrol által fejlesztett speciális kommunikációs protokoll, amely lehetővé teszi, hogy az IPStecker más, Procontrol gyártmányú készülékekkel, rendszerekkel tudjon kommunikálni, ill. ezekbe a rendszerekbe illeszthető legyen.

Figyelem! Kapcsolóüzemű tápegységgel ellátott berendezésekből maximum 2 darab csatlakoztatható egy dugaljba!

#### Gyári beállítások visszaállítása

A készülék rendelkezik egy rejtett reset gombbal, mellyel lehetőség nyílik a gyári beállítások visszaállítására. A készülék előlapján, egy furat mögé rejtve található a gomb, hogy elkerüljük a véletlen benyomódást.

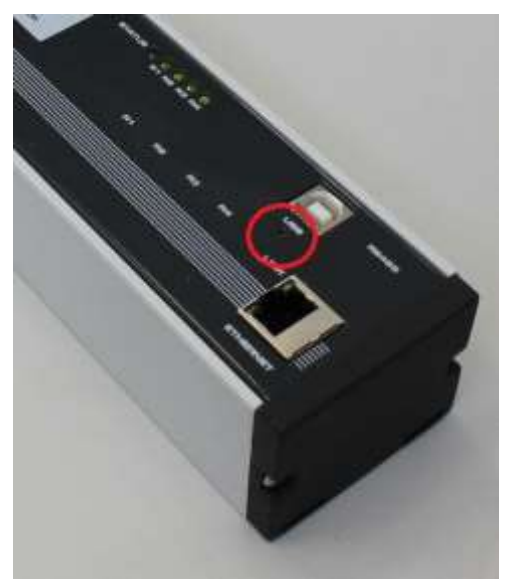

Gyári beállítások visszaállításához tartsuk lenyomva 5 másodpercig a reset gombot. A visszaállítás folyamatát a piros STATUS jelzőfény gyors villogása jelzi. A visszaállítás befejeztével a villogás visszavált normál módba. Újraindítási után a készülék a gyári paraméterekkel fog elindulni.

## Milyen Ethernet hálózatunk van?

(Az Ethernet hálózat topológiájának felmérése)

A kiépített Ethernet hálózat egy szabad végpontjára (vagy közvetlenül a számítógépünkre), és egy számítógépre csatlakoztathatjuk az eszközt a következők szerint.

A számítógépes Ethernet hálózat nem mindenütt könnyen elérhető, ezért az Ethernetes készülék próbájára két megoldást is javaslunk:

## 1. Számítógépes hálózat esetére

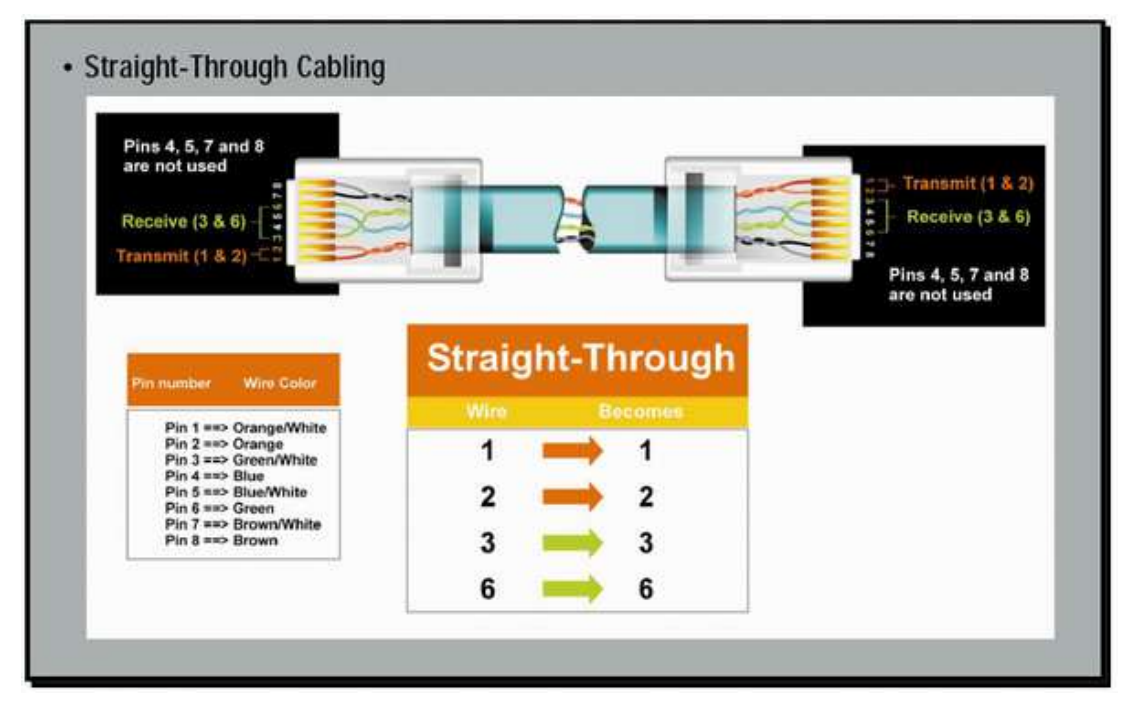

A számítógép hálózat egyik szabad végpontját egy egyenes (Straight-Through) patch kábellel kössük a készülékbe. Ha lehetőség van rá, akkor ezt a módot alkalmazzuk. Egy, már a hálózaton lévő számítógép Ethernet csatlakozásán próbáljuk a berendezést, a csomagban mellékelt egyenes Patch kábellel (Straight-Through). Az

Ethernet kábelt csatlakoztassuk a számítógépes hálózat (Ethernet) elosztójába (Switch, vagy HUB).

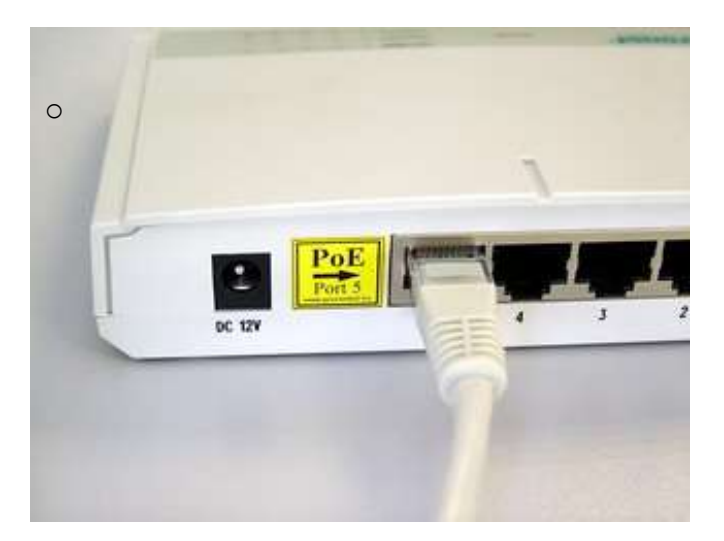

## 2. Közvetlen kábelkapcsolat a terminál és a számítógép között

Ha nincs SWITCH hálózati elosztó, hanem közvetlenül saját számítógépünk Ethernet csatlakozójához szeretnénk kötni, akkor be kell szereznünk egy speciális ún. CrossOver fordítókábelt. A számítógépünk beépített hálózati csatolójára keresztezett, fordító (Cross-Over) patch kábellel kössük a készülékbe (link kábel néven is fut)

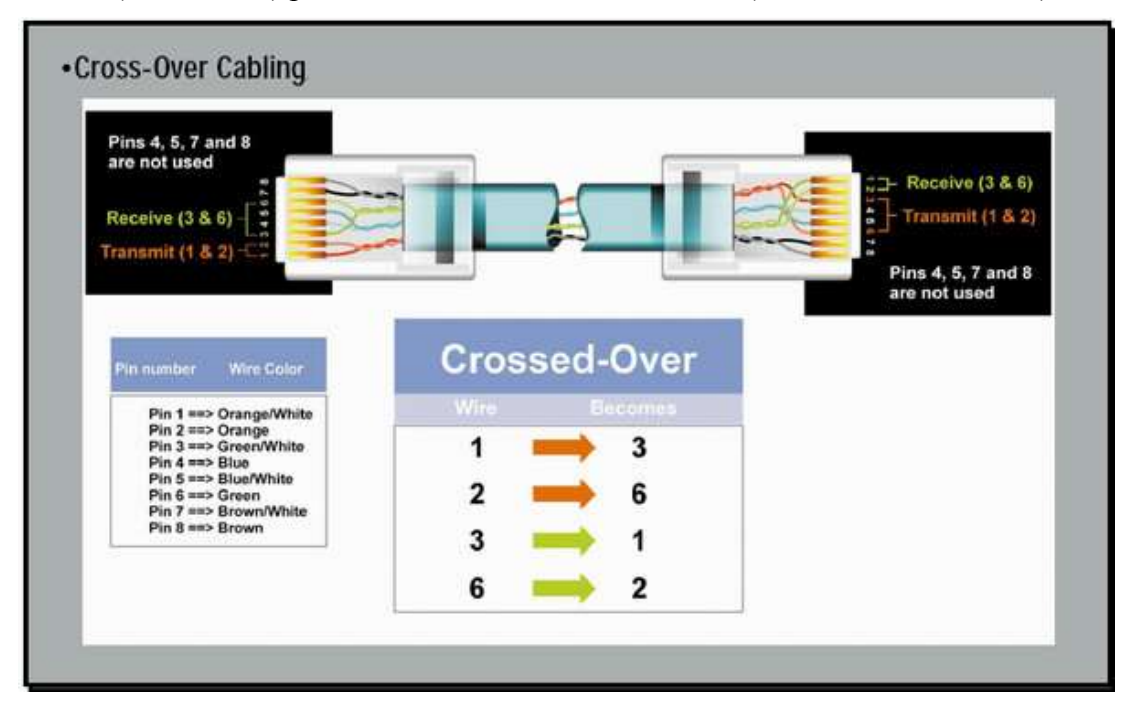

## Az Ethernet adatkapcsolat felvétele a terminállal

### A készülék beüzemelése

A dugaszsávot csatlakoztassuk a 230V hálózati konnektor aljzatba. Csak földelt aljzatot használjunk! Csatlakoztassuk az Ethernet hálózati kábelt. Kapcsoljuk be az eszköz főkapcsolóját. (I O feliratú billenő kapcsoló) Az eszköz 10 másodpercen belül elérhetővé válik a számítógép hálózaton, a gyári alapbeállítás szerinti kapcsolati adatokkal:

IP cím: 192.168.0.250 Alhálózati maszk: 255.255.255.0 Web port: 80

Csatlakoztathatjuk a 230V-os távolról kapcsolandó eszközöket igény szerint.

A készüléket bekapcsolt relékkel szállítjuk, így első bekapcsoláskor mind a 4 dugalj be fog kapcsolni, időzítetten 1-2-3-4 másodperc késleltetéssel.

## Az IPStecker távvezérlés

Az IPStecker dugaszsáv távvezérlésének módjait a különböző vásárlói igényeknek és lehetőségeknek megfelelően fejlesztettük ki. A következő csatornákon keresztül vezérelheti az IPSteckerbe csatlakoztatott fogyasztók áramellátását:

• Web böngésző 80-as port / internet browser (IPStecker Online)

A legtöbb felhasználó választása, a legegyszerűbb kézenfekvő Internet böngészős távirányítási módszer, grafikus kezelőfelülettel. A készülék legtöbb paramétere ezen az alapértelmezett felületen érhető el. Teszteltük a következő böngészőkkel:

- a. Internet Explorer 5,6,7,8
- b. Mozilla
- c. Opera
- Telnet 23-as port / szöveges kezelőfelület
  - a. Microsoft Telnet
  - b. Debian linux telnet
- **PCSW protokoll**, az 1001-es porton

A Procontrol titkos belső protokollja, amivel programfrissítések és rendszerparaméterek szerkeszthetőek. Kizárólag rendszergazdai feladatokra.

• A 80-as web porton keresztül a web böngésző helyett akár időzítve, vagy **Parancssori távirányítás**, Perl script, PHP script (letölthető a mintascript a termék weboldaláról)

A 80-as web porton keresztül a web böngésző helyett akár időzítve, vagy programkód által vezérelve is tudja kapcsolni a fogyasztók áramellátását.

Teszteltük a következő környezetekben:

a. Microsoft Windows 2000, Windows XP, Windows Vista, Windows 2003 Server, Windows 2008 Server, Windows 7

## Az IPSteckerrel való kapcsolat próbája

- Ping próba: írja be a parancssorba a következő parancsot: **PING 192.168.0.250**
- Ha válasz érkezik, akkor próbálhatja a böngészővel az alábbiak szerint. Ha nem érkezik, ellenőrizze az alábbiak szerint.

TŰZFAL problémák: A jól működő tűzfal akadályozhatja a program működését.

## 1. Web böngésző / IP Stecker Online

A web böngészőkön keresztül vezérelheti az IPStecker konnektorainak áramellátását. Az IPStecker vezérlő oldalát jelszóval védhetjük az illetéktelen behatolásoktól.

TŰZFAL problémák: A jól működő tűzfal akadályozhatja a program működését.

Írja be a böngészőbe a készülék alapértelmezett IP címét: **192.168.0.250** 

| 🖉 Procontrol device login - Windows Internet Explorer  |
|--------------------------------------------------------|
|                                                        |
| Fájl Szerkesztés Nézet Kedvencek Eszközök Súgó         |
| 🚖 Kedvencek 🛛 🚔 🌄 Javasolt helyek 🔻 🔊 Ingyenes Hotmail |
| Procontrol device login                                |
|                                                        |
|                                                        |

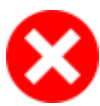

Ha nem látható a kezelőfelület, ellenőrizze a következőket:

- Helyesen csatlakoztatott-e mindent?
- Az IPSteckeren az Ethernet státusz LED-ek legalább egyike világít-e?
- Ellenőrizze, hogy a saját számítógépének IP címe ugyanebbe az alhálózatba esik-e: 192.168.0.xxx

Ha a böngésző megjeleníti a kezelőfelületet, akkor a *Kapcsolati beállítások* alatt az IP cím beviteli mezőben lehet egy új IP címet megadni, majd a Mentés gombbal rögzíteni a változást.

A belépéshez írja be a megfelelő jelszót:

| /                                                                       |  |
|-------------------------------------------------------------------------|--|
| Build 00149                                                             |  |
| A belépéshez irja be a jelszőt!<br>(max. 20 karakter, alapérték: admin) |  |
| Belépés                                                                 |  |
|                                                                         |  |

### A Web felület menüpontjai:

#### 1. Dugvillák - A dugvilla aljzatok távoli kezelése

Az IPStecker vezérlő oldalának első pontjában a dugalj **aktuális állapotáról** tájékozódhat. Amelyik konnektor van bekapcsolva/van benne áram (ON) zöld színnel van kiemelve, amelyik nincs (OFF), pirossal.

A **Művelet** oszlopban látható gombok segítségével egyetlen kattintással ki- és bekapcsolhatja a dugvillákban (R1, R2, R3) levő áramot.

dugvillák újraindítására a "Dugvillák Lehetőség van a is. Ekkor késleltetése" bekapcsolásának menüpontnál beállított ideig lesznek kikapcsolva, az idő letelte után automatikusan visszakapcsolnak, valamint az állapotnak megfelelően frissül a weboldal is. A dugvillák (pl. a konnektorokba alapján) a könnyebb azonosíthatóság csatlakoztatott eszközök miatt elnevezhetők. Ezt a Felhasználói beállítások menüpontban teheti meg. Az ott elmentett fantázianevek jelennek majd meg itt a Felhasználói név oszlopban.

| of the team team team         | and the fact have been as the |                     |                   |                | Colored and the second second s | 1.0              |
|-------------------------------|-------------------------------|---------------------|-------------------|----------------|----------------------------------------------------------------------------------------------------|------------------|
|                               | Conset Exclusion Hapt         |                     |                   | - Month        | ALM LAND                                                                                                    |                  |
| referrate in the second       | # Parmitteed                  |                     |                   |                |                                                                                                    |                  |
| Discounted Presider 206-16-14 | LINN .                        |                     |                   | <u>N</u> -     | E C                                                                                                    | ay - 118/18 - @- |
| ugullák                       | Procontrol                    | IP Stecker v4.1     |                   |                |                                                                                                    |                  |
| anahoyek                      | Build 00                      | 140                 |                   | 1              |                                                                                                    |                  |
|                               |                               |                     |                   |                | 2012.09.07 11:53.10                                                                                                    | ·                |
| (promital                     |                               |                     |                   |                |                                                                                                    |                  |
| atomatig 11                   | A dugville aljze              | tok távoli kezelése |                   |                |                                                                                                    |                  |
| ature, idd                    |                               |                     |                   |                |                                                                                                    |                  |
|                               | Caatlakozó                    | Felhasználói név    | Selenlegi állapot | Ki/Bekapcsolás | Újraindítás                                                                                                    |                  |
| mannato                       | L. dugaų neve                 |                     | Beitapexolva      | ON/OFF         | Oppendities                                                                                                    |                  |
| esienzen -                    | 3. shipely mever              |                     | Kkaprasha         | ON/OFF         | Operation                                                                                                    |                  |
| I. mentés                     | 3. dugati meve                |                     | Kikapusolva       | ON/OFF         | Oracid the                                                                                                    |                  |
| ing beat.                     |                               |                     |                   |                |                                                                                                    |                  |
| ondszar                       |                               |                     |                   |                |                                                                                                    |                  |
|                               |                               |                     |                   |                |                                                                                                    |                  |
|                               |                               |                     |                   |                |                                                                                                    |                  |

#### FIGYELEM! A BEÁLLÍTÁSOK, MÓDOSÍTÁSOK, ILLETVE ADATMEGADÁS UTÁN NYOMJUK MEG A MENTÉS GOMBOT!

2. Események – Felhasználói műveletek logolása, naplózása

A készülék minden felhasználói beavatkozást naplóz, a legutolsó 128 esemény kerül tárolásra.

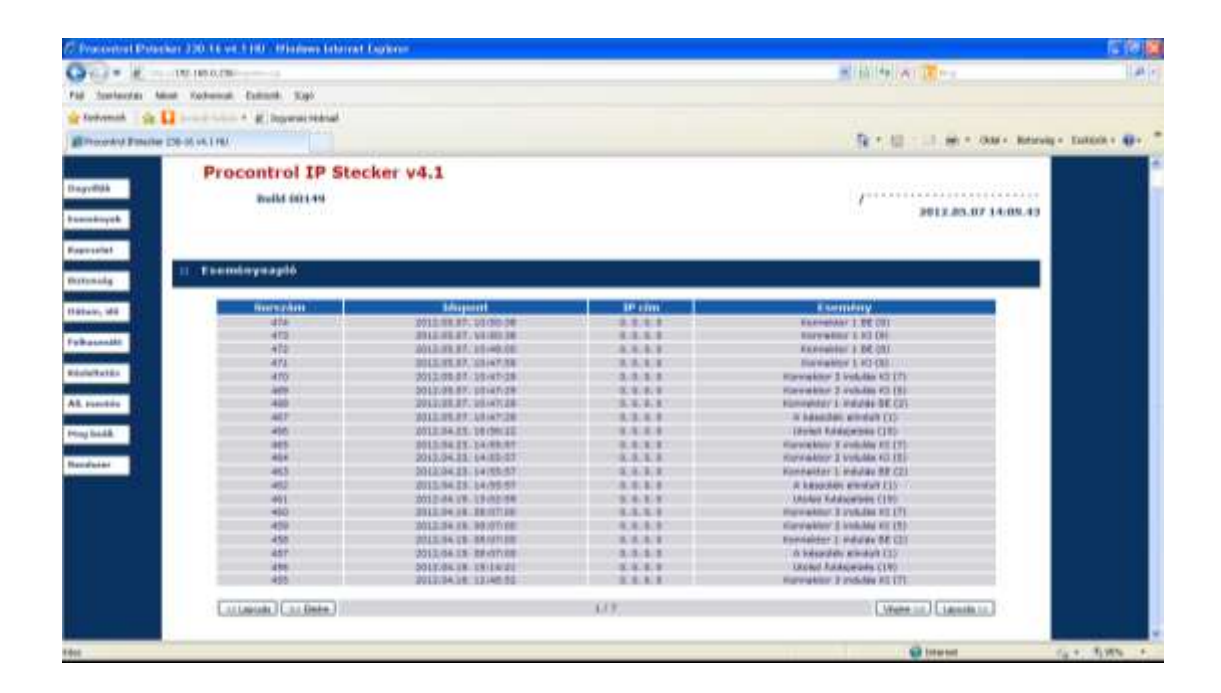

#### 3. Felhasználó - Felhasználói beállítások

(Nem érintik az eszköz működését, a felhasználó eszközazonosítását segítik.)

A dugvillák (pl. a konnektorokba csatlakoztatott eszközök alapján) a könnyebb azonosíthatóság végett elnevezhetők. Az itt elmentett fantázianevek jelennek majd meg a legelső blokk *Felhasználói név* oszlopában. Az elnevezésekhez az angol ÁBC elemeit használhatjuk 10 karakter hosszúságban.

| Control Control 215                                                                                                    | The section of these prometraphenes                                                                            |                                               | -                                              |                                                                                                    |
|----------------------------------------------------------------------------------------------------|----------------------------------------------------------------------------------------------------|-----------------------------------------------|------------------------------------------------|----------------------------------------------------------------------------------------------------|
| - A - 10.8                                                                                                    | 4.1.26                                                                                                    |                                               |                                                | RIMERI ST.                                                                                                |
| Defection Read Fac                                                                                                    | Avences Schools Suga                                                                                           |                                               |                                                |                                                                                                    |
| Possibil Poster 10 is -                                                                                                    | 4,2142                                                                                                    |                                               | 5                                              | - El I Califie - Califi - Marala -                                                                        |
| igvilak -                                                                                                    | Procontrol IP Stee                                                                                             | ker v4.1                                      |                                                |                                                                                                    |
| aminyak                                                                                                    | Build 00149                                                                                                    |                                               | /*****                                         |                                                                                                    |
|                                                                                                    |                                                                                                    |                                               |                                                |                                                                                                    |
|                                                                                                    |                                                                                                    |                                               |                                                | 2012.05.07 12:05.21                                                                                       |
| apcsolat<br>ztomág                                                                                                    | Felhasználói beállítások (                                                                                     | Nem érinti az eszköz mű                       | ködését, a felhasználó es                      | 2012.05.07 12:05.21                                                                                       |
| atomäg<br>ätum, ätä                                                                                                    | Felhasználói beállítások (<br>gíti)<br>Puraméter                                                               | (Nem érinti az eszköz mű<br>Beállítandó érték | ködését, a felhasználó es<br>Jelenlegi állapot | 2012.05.07 12:05.21<br>zközazonosítását<br>Gyári értők                                                    |
| apcsolat<br>atomäg<br>itum, idő<br>dhesználo                                                                                                    | Felhasználói beállítások (<br>gíti)<br>Puraméter<br>Az eszköz fantaztaneve                                     | (Nem érinti az eszköz mű<br>Beállítandó érték | ködését, a felhasználó es<br>Jelenlegi állapot | 2012:05:07 12:05:21<br>zköz azonositását<br>Gyári értők<br>Procentrel JF                                  |
| agesolat<br>atamaig<br>atamaig<br>atamaig<br>atamaig<br>atamaig<br>atamaig<br>atamaig<br>atamaig<br>atamaig<br>atamaig<br>atamaig<br>atamaig<br>atamaig<br>atamaig<br>atamaig<br>atamaig<br>atamaig<br>atamaig<br>atamaig<br>atamaig<br>atamaig<br>atamaig<br>atamaig<br>atamaig<br>atamaig<br>atamaig<br>atamaig | Felhasználói beállítások (<br>gít)<br>Paraméter<br>Az eszköz fantázaneve<br>1. dugaj                           | (Nem érinti az eszköz mű<br>Beállítandó érték | ködését, a felhasználó es<br>Jelenlegi állapot | zköz szonositását<br>Gyári értők<br>Procentrci JF<br>Csattavozó 1                                         |
| apcsolat<br>atomäg<br>itune, idd.<br>dhansmillo<br>valattetien<br>1. meritiks                                                                                                    | Felhasználói beállítások (<br>gíti)<br>Puraméter<br>Az eszköz funtázianeve<br>1. dugalj<br>2. dugalj           | (Nem érinti az eszköz mű<br>Beállítandó érték | ködését, a felhasználó es<br>Jelenlegi állapot | ZU12.05.07 12:05.21<br>Zköz azön osítását<br>Gyári értők<br>Procentrel JF<br>Csattakozó 1<br>Csattakozó 2 |
| apcsolat<br>atomäg<br>atomäg<br>dhasználo<br>bjattetés<br>I. mentés<br>ng beält.                                                                                                    | Felhasználói beállítások (<br>giti)<br>Púraméter<br>Ar estkör fantázianeve<br>1. dugel<br>2. dugel<br>3. dugel | Nem érinti az eszköz mű<br>Beállítandó érték  | ködését, a felhasználó es<br>Jelenlegi állapot | zköz szonosit ését<br>gyári értők<br>Procentral J#<br>Csattakozó 2<br>Costbakozó 3                        |

4. Kapcsolat - Kapcsolati beállítások

Itt az IPSteckerrel való kapcsolat beállításait tudjuk megváltoztatni: IP cím, Alapértelmezett átjáró, Alhálózati maszk, TCP/IP port.

| 1 - 1 × 10                                                                                                    | 190.000.000                                         |                   |                   | 111 Hr (a) 20-               |                        |
|----------------------------------------------------------------------------------------------------|-----------------------------------------------------|-------------------|-------------------|------------------------------|------------------------|
| i Tarisado Mar                                                                                                    | e federed faited hat                                |                   |                   |                              |                        |
| tabana 🔅 🖬                                                                                                    | Concernent & B. Ingeneritered                       |                   |                   | 1                            | 000000000              |
| Treest d Pareter 2                                                                                                    | 0.0.01.01.00                                        |                   |                   | A + C - 1 - + + chart - Br   | trivity - familie + an |
| uguttak                                                                                                    | Procontrol IP Steel                                 | ker v4.1          |                   |                              |                        |
| mastayak                                                                                                    | Build 00149                                         |                   | 1                 | 2012.05.02 12:31             | 50                     |
| and the second second se |                                                     |                   |                   | ACTERNOIS AND                |                        |
| are present.                                                                                                    |                                                     |                   |                   |                              |                        |
| ztoroży                                                                                                    | 11 Kapcsolati beällitäsok                           |                   |                   |                              |                        |
| there, 1415                                                                                                    |                                                     |                   |                   |                              | -                      |
|                                                                                                    | Parameter                                           | Beéllitandó érték | Jelenlegi állepet | Gyári erték                  |                        |
| dhacanala                                                                                                    | DHCP                                                | O De P Ki         |                   | Bekaptaciwa                  |                        |
| the second second second second second second second second second second second second second second second se                                                                                                    |                                                     |                   | 102.148.000.236   | 10021040-02050               |                        |
| slottetés                                                                                                    | - 3P com                                            |                   | 199.189.000.139   | Tax summings                 |                        |
| L mentin                                                                                                    | 39-cm<br>Alapártalmazett atpiró                     |                   | 192.168.000.001   | 192.166.0.1                  |                        |
| skaltetés<br>. mentés<br>g beall.                                                                                                    | Di sim<br>Alapartekmesett stjard<br>Alabistot mozek |                   | 192.168.000.001   | 192.166.0.1<br>255.255.255.0 |                        |

#### 5. Biztonság - Biztonsági beállítások

Megadhat az IPStecker Online oldalához egy belépést engedélyező jelszót. A jelszót a vezérlőoldalon belül lehetősége van bármikor megváltoztatni. Ha itt megad egy jelszót és menti, a következő alkalommal ezt a jelszót kérni fogja a készülék. Az alapértelmezett jelszó: "admin" (ezt első használatkor ajánlott megváltoztatni).

| Presented Polister                                                                                             | 230-18 v4.1202 - Mislam Mirred Dynam | E.                                                                                                    |                  |                                       | . 167 M 💭                |
|----------------------------------------------------------------------------------------------------|--------------------------------------|----------------------------------------------------------------------------------------------------|------------------|---------------------------------------|--------------------------|
| 00- k                                                                                                    | N. 169. 0.278                        |                                                                                                    | 3                | (18)(**)(#)( <mark>2</mark> -14       | (A) +)                   |
| Fall Sortworks Head                                                                                            | Antonial Datable Sign                |                                                                                                    |                  |                                       |                          |
| in tabwest i in 🖬                                                                                              | and takes + g, hyperentined          |                                                                                                    |                  |                                       |                          |
| Provate (Printing 23)                                                                                          | 6014180                              |                                                                                                    |                  | ····································· | 47 \$18108.* <b>\$</b> 7 |
| Dagvillen                                                                                                    | Procontrol IP St                     | ecker v4.1                                                                                                    |                  |                                       |                          |
| Exercitorycia                                                                                                  | Build 00149                          |                                                                                                    | 1                |                                       |                          |
|                                                                                                    |                                      |                                                                                                    |                  | 2012.05.07 12:33.5                    | 2                        |
| Kopcaelet                                                                                                    |                                      |                                                                                                    |                  |                                       |                          |
| Mixtoneig                                                                                                    | :: Biztonsági beállítások            |                                                                                                    |                  |                                       |                          |
| Dábam, Mő                                                                                                    |                                      | Provide and the second                                                                                                    |                  | Contraction 1                         | ·                        |
| Influence dia                                                                                                  |                                      | Beallitation eitek                                                                                                    | Jeininegi anapot | tryarreiten                           |                          |
|                                                                                                    | Jeiszo-megattása                     | New York Street Street | attrac           | admin                                 |                          |
| Bestehetes                                                                                                    |                                      | Mandale                                                                                                    | 1                |                                       |                          |
| All months                                                                                                    |                                      |                                                                                                    | 54<br>-          |                                       |                          |
|                                                                                                    |                                      |                                                                                                    |                  |                                       | -0                       |
| Plog beall.                                                                                                    |                                      |                                                                                                    |                  |                                       |                          |
| Berndadert                                                                                                    |                                      |                                                                                                    |                  |                                       |                          |
| and and a second second second second second second second second second second second second second second se |                                      |                                                                                                    |                  |                                       |                          |

A jelszó használatának szükségességét a jelenlegi állapot oszlopban láthatjuk. Amennyiben nem szeretnénk jelszót kérni, a jelszó kérése sorban válasszuk a ki gombot, majd a mentés gombot. Ekkor az aktuális jelszó törlődik, és a következő belépésnél már nem lesz szükségünk gépelésre. Visszaállításhoz nincs más dolgunk, mint megadjuk az új jelszót és mentjük a beállítást.

#### 6. Dátum, idő - Rendszeridő beállítások

Itt állíthatja be a dátumot és a pontos rendszeridőt. Bizonyos készülékeknél már arra is lehetőség van, hogy az IPStecker automatikusan hozzászinkronizálja magát egy NTP szerver által megadott pontos időhöz.

| C. Pressential Pateria                                                                                                    | and all the west to be the block of the second | A Explorer C   |                      |             |                       |                    |
|----------------------------------------------------------------------------------------------------|------------------------------------------------|----------------|----------------------|-------------|-----------------------|--------------------|
| 00- k                                                                                                    | Par pla di traj non op                         |                |                      | <b>R</b> 10 | ** # Z **             | (a -               |
| Fall Darbenten Man                                                                                                    | e had-anat Datash Sage                         |                |                      |             |                       |                    |
| genderen 🖓 🖬                                                                                                    | analticist + @ Ingene Hitsal                   |                |                      |             |                       |                    |
| Bitscord Brade 2                                                                                                    | 30.16.94.5.103                                 |                |                      | B.          | · [] · [] = · 084- 88 | mig - sunne - Ø- ' |
| Dogettik                                                                                                    | Procontrol I                                   | P Stecker v4.1 |                      |             |                       |                    |
| Esemänyek                                                                                                    | Build 0014                                     | 19             |                      | 1           |                       |                    |
| distantial                                                                                                    |                                                |                |                      |             | 2012.03.07 12:33.     | 2 H 2              |
| 0                                                                                                    |                                                |                |                      |             |                       |                    |
| Biztonság                                                                                                    | 1: Rendszeridő beál                            | litās          |                      |             |                       |                    |
| Datum, ME                                                                                                    |                                                |                | Aktualia renduzeridő |             |                       | -                  |
| Felhaumité                                                                                                    |                                                |                | 3013.05.07 13 75.76  |             |                       |                    |
| and the second second se |                                                |                |                      |             |                       |                    |
| Residentes                                                                                                    | Êv                                             | Hónap          | Nap                  | Óre         | Perc                  |                    |
| All. mentée                                                                                                    | 2011                                           | Janute 💌       | 01                   | 01          | 01                    |                    |
| Ping beat.                                                                                                    |                                                |                | Mentión              |             |                       |                    |
| Renduler:                                                                                                    |                                                |                |                      |             |                       |                    |
|                                                                                                    |                                                |                |                      |             |                       |                    |

#### 7. Késleltetés - Dugvillák bekapcsolásának késleltetése

Minden dugvilla esetén beállítható a késleltetett bekapcsolás, mértékegysége ezredmásodperc. Ennek használatával elkerülhető a nagy áramfelvétellel induló berendezések együttes indítása.

| 1010104008  | HAR 8.00414 (1991)                             | AND STREET              |                    | 8,002                                     | NEWS CONTRACTOR            |
|-------------|------------------------------------------------|-------------------------|--------------------|-------------------------------------------|----------------------------|
| record m    | advenue factorie Sign                          |                         |                    |                                           |                            |
| ÷ 🖬 —       | B. Ingenter Webie                              | *                       |                    |                                           |                            |
| Res 285 all | 4.0%                                           |                         |                    | 9.1                                       | 10 17 m r chur Brandy -    |
|             | Procontro<br>Build C                           | I IP Stecker v4.        | 1                  | ,                                         | 2012.05.07 12:37.18        |
| 1           | Dugelj indités                                 | si késleltetés beállítá | 20<br>20           |                                           | ÷                          |
| 1-          | Paramèter                                      | Felhasználói név        | Beáflitandó érték  | Jelenlegi állapot                         | Gyári árték                |
| ]           | Paraméter<br>E dopit                           | Felhasználói név        | Beáflitandó érték  | Jelenlegi állapot<br>1000                 | Gyári ártók<br>0           |
|             | Paraméter<br>L dopt<br>2. dopt                 | Felhazenálói név        | Beátlitandó árték  | Jeleningi állapot<br>1000<br>2000         | Gyári ártók<br>0<br>0      |
|             | Paraméter<br>E. dugot<br>2. dugot<br>3. dugotj | Feihazzaálói nèv        | Beátlitandó árték  | Jeleningi Allepot<br>1000<br>2000<br>3000 | Gyári ártók<br>0<br>0      |
|             | Paraméter<br>1. doget<br>2. doget<br>3. doget  | Falhaználói név         | Buðtiltanidó árták | Jeleningi Allapot<br>1000<br>2000<br>3000 | Gyári ártók<br>0<br>0<br>0 |

#### 8. Állapot mentés - Dugvillák állapotának lementése

Beállíthatja, hogy kikapcsoláskor, illetve újraindításkor az IPStecker megőrizze a dugvillák állapotait. A beállítandó értéknél a változatlan esetén nem lesz változás az eddigi működésben, a ki illetve be választásával pedig megváltoztatjuk az eddigi tárolási módot. A jelenlegi állapot oszlopban az éppen aktuális értékeket láthatjuk. Az IP Stecker nem felejtő memóriában tárolja a dugalj állapotokat (és minden egyéb beállítását), így áramtalanítás után a legutolsó dugaljállapotokkal indul el. Ez a funkció kikapcsolható.

|                                                                   |                                            |                                                                                                    | 2.40                                                                  | 90 H I 🛄 H I I I       |
|-------------------------------------------------------------------|--------------------------------------------|----------------------------------------------------------------------------------------------------|-----------------------------------------------------------------------|------------------------|
| man material Antonio Supe                                         |                                            |                                                                                                    |                                                                       |                        |
| Contraction of All Property                                       |                                            |                                                                                                    | 1                                                                     |                        |
| CONTRACTOR .                                                      |                                            |                                                                                                    | 10.<br>1                                                              | II                     |
| Procontro                                                         | ol IP Stecker v4                           | .1                                                                                                    | <i>r</i>                                                              | 2012.05.07 12:38.18    |
|                                                                   |                                            |                                                                                                    |                                                                       |                        |
| ji Dugatj utolat<br>Paraméter                                     | s állapótának lementi<br>Felhasználói név  | nen<br>Beäffitandó érték                                                                                                    | Jelenlegi allapot                                                     | Gyari artak            |
| 11 Dugelj utole<br>Perameter<br>1. digej                          | i állapotának lementi<br>Felhasználói név  | Beidfillandó ártók<br>S Valozatia: Ó is Ó Be                                                                                                    | Jelenlegi Allapot<br>Bekezceles                                       | Gyari Artók            |
| 21 Dugstj utolao<br>Paraméter<br>1. dogsj<br>2. dogsj             | s álla pótá nak Tement<br>Felhasználót név | ann<br>Bealtillandó ectók<br>O Vakuzatlar O K O Br<br>O Vakuzatlar O K O Br                                                                                                    | Jelenlegi Allapot<br>Pokasciska<br>Bokasciska                         | Gyari keték<br>O       |
| 21 Dugetj utole<br>Parameter<br>1. doget<br>2. doget<br>3. dogetj | s állapótának lement                       | <ul> <li>Best Fill and O Key Ale</li> <li>Wilkspatter O Ki O Be</li> <li>Wilkspatter O Ki O Be</li> <li>Wilkspatter O Ki O Be</li> </ul>                                                                | Jelentegi Allegot<br>Bikastarke<br>Bikastarke<br>Bikastarke           | Gyári árták<br>B)<br>G |
| 21 Dugetj utola<br>Páramáter<br>1. dopt<br>2. doptj<br>3. doptj   | h állapótának lement                       | <ul> <li>Destruction of a section</li> <li>Valoration O is C the</li> <li>Valoration O is C the</li> <li>Valoration O is C the</li> <li>Valoration O is C the</li> <li>Valoration O is C the</li> </ul> | Defensiona Allonos<br>Referenciados<br>Referenciados<br>Referenciados | Gyári árták<br>G       |

9. Ping beállítás – Automatikus dugalj újraindítás (pl. lefagyott rendszerek automatikus újraindítása, RESET)

Ezzel a funkcióval tetszőleges időben, tetszőleges számú **működés-ellenőrző** jelet küldhetünk egy hálózaton lévő készüléknek. Így könnyen észlelhetjük, ha valami hiba folytán nem működik, pl. otthoni PC lefagy, vagy valamilyen hálózati hiba lép fel, és szükség esetén újraindíthatjuk a kiválasztott dugaljra kapcsolt készüléke(ke)t.

Tehát a pinger beállított időközönként pingel egy megadott IP címet. Ha a cím 5x nem válaszol egymás után, akkor a kijelölt dugaljzatot kikapcsolja, majd 5 másodperc múltán visszakapcsolja.

| C Presented Patienter 2              | 20.14 vf.170 - Mindows Internet Soplarer |                  |                  |                         | - Fai 10 (2      |
|--------------------------------------|------------------------------------------|------------------|------------------|-------------------------|------------------|
| 00- K                                | Deb 0.258-1 (memory)                     |                  |                  | with the law and        | 1.01             |
| The Doctoortaly Second               | End-annel Statemic Sope                  |                  |                  |                         |                  |
| g facherant. 😘 🚺 -                   | and have a de lagreen thread             |                  |                  |                         |                  |
| Bitsonto Finadar 235-1               | t-street                                 |                  |                  | B · 12 · 1 H · 044 · 44 | alig- suus- 🖗- ' |
| Engeliët<br>Schollense<br>Schollense | Processited IP Necker v4.1               |                  |                  | d                       |                  |
| The state                            | Prayboardinet                            |                  |                  |                         | -                |
| Tutteenee                            | Report to a                              |                  | A COLORED        |                         |                  |
| No. of Concession, Name              | The transferrior                         | O land the       | Cigar 11 mail    | Carl Ma                 |                  |
| an annal.                            | Tellis Bark ward outs                    | Crippe (Crippe ) | ( ipen 10 (see ) | Craw Craw               |                  |
| 710.0000                             | other to reason the same                 | /(d 8            | 10 B             | 24 H                    |                  |
| Partners .                           | and a star of the party                  | 14. n.M.         |                  | 14 15                   |                  |
|                                      | = -eg. 004                               |                  | N                |                         |                  |
|                                      | The states of                            |                  |                  |                         |                  |
|                                      |                                          | 11.00            | 1.00             |                         |                  |
|                                      | The location builds and pressures.       | 4791             | 429              | -41                     |                  |
|                                      | ALL DATA DATA                            | 1923             | 1427 J           | 620                     |                  |
|                                      | A Dest Destine                           | Train(Creat)     | Ciple (2 No. 1   | T last C feet           |                  |
|                                      | A had perfore                            | V Geo Citere .   | Class 2 No.      | To Specific Street      |                  |
|                                      | 1 hard downers                           | (They Citry)     | Tarri (Terr)     | Tax Class               |                  |
|                                      |                                          | Chenn.           | (beam)           | (Dirette.)              |                  |

### 10. Rendszer – Nyelv kiválasztása

A kezelőfelületen választható nyelvek: magyar/angol

| (hapallijk   | Procontrol IP Stecker v4.1 | <i></i>             |
|--------------|----------------------------|---------------------|
| Kapcaslat    |                            | 2012.05.07 14:13.02 |
| Betweekg     | II Rendszer                |                     |
| (hatans, ldb |                            |                     |
| Pathanendis  | Water conductions          | (Magner 20)         |
| Réclation    | 0                          | lende, j            |
| AD, reactile |                            |                     |
| Ping kadil.  |                            |                     |

#### FIGYELEM! A BEÁLLÍTÁSOK, MÓDOSÍTÁSOK, ILLETVE ADATMEGADÁS UTÁN NYOMJUK MEG A MENTÉS GOMBOT!

#### 2. Telnet

Telneten keresztül is elérhetjük az IP Stecker néhány szolgáltatását. Amennyiben a jelszókérés funkció be van kapcsolva, telneten is csak a jelszó megadása után férhetünk hozzá az IP Steckerhez. Azt IP Stecker telneten keresztüli eléréséhez a Start menü/futtatás mezőbe gépeljük be, hogy "cmd". Ekkor megjelenik egy szöveges kezelőfelület, ahová gépeljük be, hogy "telnet", majd a szóköz megnyomása után írjuk be az elérni szándékozott IP Stecker IP címét, és nyomjunk ENTER-t. Ezután már adhatunk ki parancsokat az eszköznek. Az elérhető parancsokat a '?' karakterrel, vagy a "help" paranccsal tudjuk kilistázni.

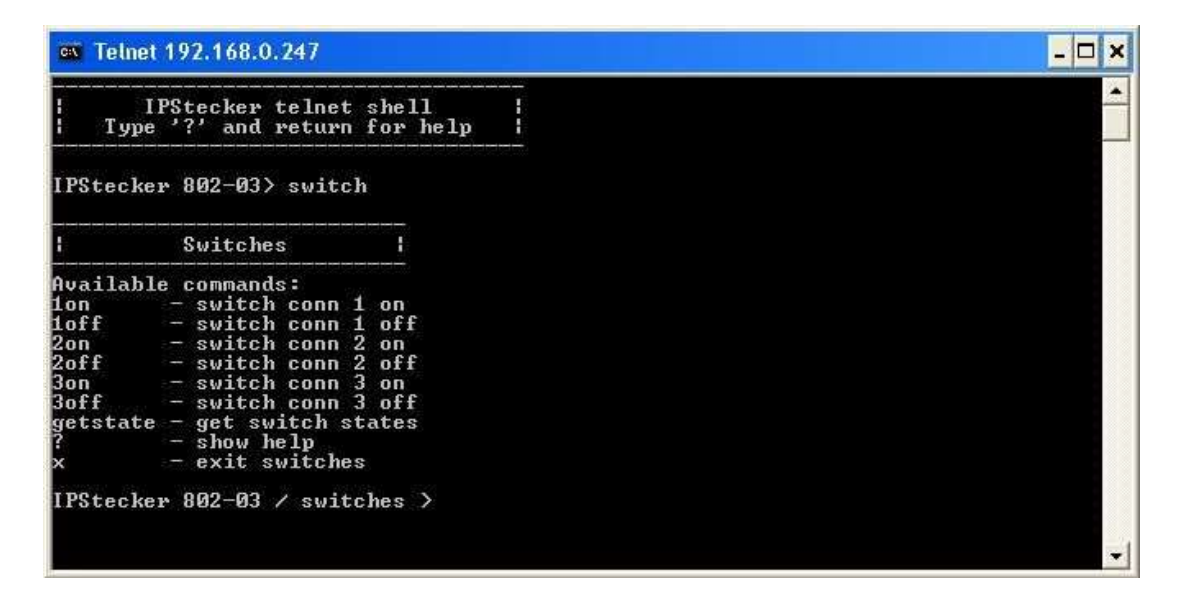

Telnet felületen is elérhetjük a dugvillákat, lekérdezhetjük a kapcsolati beállításokat, valamint beállíthatunk jelszót. Az itt beállított jelszó érvényes a webes felületen keresztüli elérésre is.

### 3. Parancssori távirányítás saját programból (SDK)

Egy letölthető segédprogram (Perlscript) segítségével az IPStecker parancssori távvezérlése is lehetségessé válik.

Az Perl script ingyenesen letölthető a termék weblapjáról.

A Perl értelmező ingyenesen letölthető: www.activeperl.com

A Perl script használata:

1. Telepítsünk fel a gépre a Perl értelmezőt (interpreter / motor / engine), ha esetleg még nem tartalmazná jelenlegi fejlesztő környezetünk

2. Indítsuk el a parancssori scriptet a következőképp: stecker.pl [IP cím][beállítások]

A script hívható weboldalról vagy egyedi programból.

A scripthez a következő paramétereket lehet megadni:

Pass:Bejelentkezési jelszót adhatjuk megplg<x>:Dugaljat kapcsolhatunk ki, illetve be. Értéktartomány: 0,1

Példa: stecker.pl 192.168.2.25 Pass=admin plg1=1 plg2=0 plg3=1

(ez a példa bejelentkezik a 192.168.2.25 IP-című IP Steckerre, majd az egyes és a hármas konnektor aljzatot bekapcsolja, a kettest kikapcsolja)

#### 4. Parancssori vezérlés USB-kapcsolaton keresztül

Az IPSteckert nem csak Ethernet kapcsolaton keresztül érhetjük el, hanem egy USB A-B kábel segítségével is összeköthetjük számítógépünkkel, és ezek után egy parancssoros kezelői felületen kapcsolhatjuk a dugaljakat.

Amikor a készüléket először csatlakoztatja a számítógéphez, egy párbeszédablak fog megjelenni, mely végigvezeti Önt a driver telepítésének lépésein. Először kattintsunk a "Nem, most nem" opcióra, ezek után lehetőségünk nyílik, hogy saját magunk adjuk meg az illesztő fájl helyét.

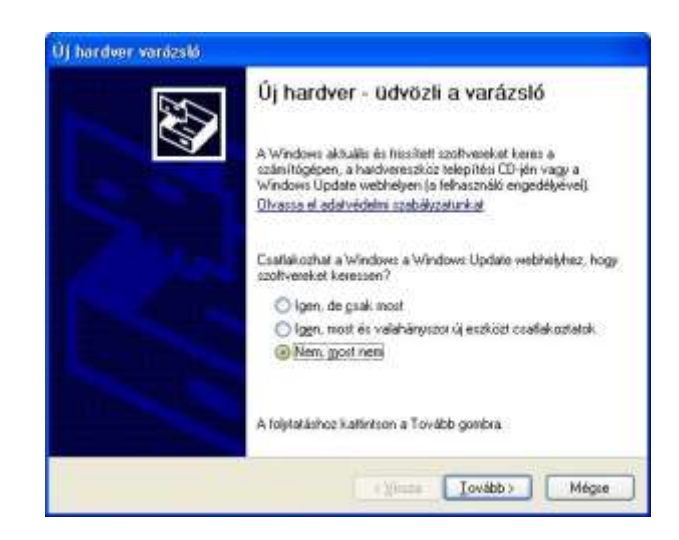

Ezután válasszuk az adott helyről való telepítés opciót, és újból kattintsunk a "Tovább" gombra:

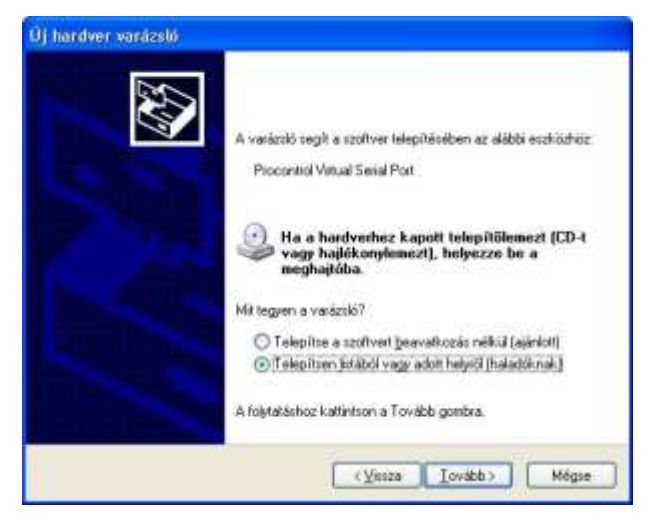

Majd válasszuk ki, hogy magunk szeretnénk megadni a fájl helyét:

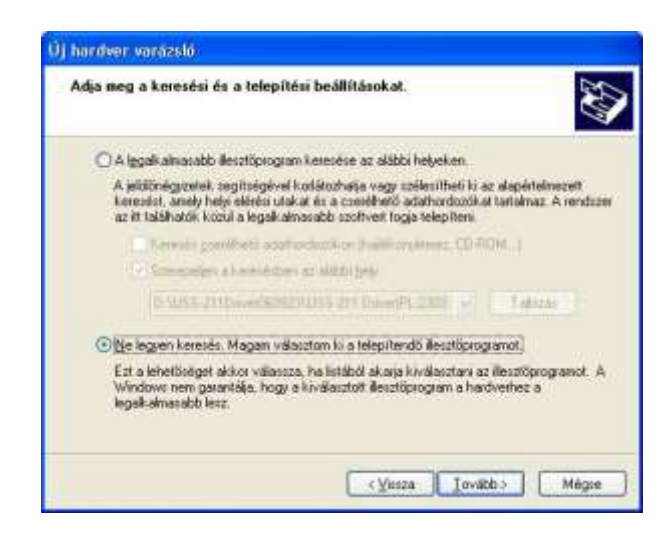

A következő ablakban kattintsuk a "Saját lemez" lehetőségre, és tallózzuk ki a mellékelt "usbser.inf" fájlt:

| Land the second second s |                                                                                                    | _            |
|----------------------------------------------------------------------------------------------------|----------------------------------------------------------------------------------------------------|--------------|
| Válassza ki a hardveshez tele                                                                                                    | pítendő eszközillesztőt.                                                                                                    | ENS.         |
| Välassza ki a hardver gyátó<br>Ha van az Resztűpsogramko                                                                                                    | olt és a megleleti modelt, majd katiertson a Tovibb<br>o telepítőlemeze, akkor katiertson a Saját leinez gond<br>saterüléme | jombra<br>ka |
| Model                                                                                                    |                                                                                                    |              |
| Procontrol Virtual Secial Port                                                                                                    |                                                                                                    |              |
| 🔥 Ez az illesztőprogram nincs                                                                                                    | aláírvat Saitt                                                                                                    | enez.        |
| Touidhti fakillanniftir ar perkitt                                                                                                    | desztők, aláírásának, tontosságáldí                                                                                         |              |
| Converting of the second                                                                                                    |                                                                                                    |              |

A "Tovább" gombra kattintás után a Windows telepíti a drivert, és a telepítés befejezése után a készülék már elérhető a rendszerben soros porti eszközként.

| Várjon, an | nig a varázsló telep               | ilti a szoftvert                                     |                                             | Ś     |
|------------|------------------------------------|------------------------------------------------------|---------------------------------------------|-------|
| Z          | Procontrol Virtual Ser             | ial Pot                                              |                                             |       |
|            |                                    | 2                                                    | D                                           |       |
|            | Rendszer-vesza<br>biztorsági másol | állítási port Witehozása<br>at készítése későbbi ter | és a ségi fájlokudi<br>sőszer-visszaállítás |       |
|            |                                    | ( - 1 geo                                            | te [Joričb 1]                               | Mégie |

#### Parancssoros kezelői felület:

A készüléket egy egyszerű, parancssoros kezelői felület segítségével vezérelhetjük. Csatlakoztassuk a mellékelt USB kábellel a számítógéphez, majd indítsuk el a szintén mellékelt "Terminal" programot. A szükséges beállítások a következők:

- COM Port: itt válasszuk ki azt a COM Portot, melyre a készüléket csatlakoztattuk
- Baudrate: 115200
- Data bits: 8
- Parity: none
- Stop bits: 1
- Handshaking: none
- Pipáljuk be a "Send" gomb melletti "+CR" opciót

| Disconnect         COM Port         Baud rate         Common common com | Ity Stop bits Handshaking<br>none 1 © none<br>odd C RTS/CTS<br>even C 1.5 C XON/XOFF<br>mark c 2 C RTS on TX I invert                                                                                                    |  |  |  |  |
|----------------------------------------------------------------------------------------------------|----------------------------------------------------------------------------------------------------|--|--|--|--|
| Set font Auto Dis/Connect V Time V Stream log Custom BR Rx Clear<br>AutoStart Script CR=LF Stay on Top 115200 20 🚖                                                                                                    | ASCII table Scripting CTS CD<br>Graph Remote DSR RI                                                                                                    |  |  |  |  |
| Receive     CLEAR     Reset Counter     255 €     Counter = 100     C HEX     Dec     □       CLEAR     Reset Counter     255 €     Counter = 100     C HEX     Dec     □                                                                                                    | Bin <u>StartLog StopLog</u> <u>Request/Response</u>                                                                                                    |  |  |  |  |
| 14:02:26.394>       Available commands:         14:02:26.394>       switch - switch the connectors         14:02:26.394>       stats - show network statistics         14:02:26.394>       conn - show TCP parameters         14:02:26.394>       help. ? - show help         14:02:26.394>       help. ? - show help         14:02:36.394>       help. ? - show help         14:02:36.394>       help. ? - show help         14:02:33.269>       IPStecker 802-03>switch         14:02:33.269>       Switches:         14:02:33.269>       Ion - switch conn 1 on         14:02:33.269>       loff - switch conn 2 on         14:02:33.269>       2on - switch conn 3 on         14:02:33.269>       2on - switch conn 3 of         14:02:33.269>       3off - switch conn 3 of         14:02:33.269>       getstate - get switch states         14:02:33.269>       chswIname - change switch1 name         14:02:33.269>       chswIname - change switch3 name         14:02:33.269>       chswIname - change switch3 name         14:02:33.269>       chswIname - change switch3 name         14:02:33.269>       ? - show help         14:02:33.269>       ? - show help                                                                                                    | <ul> <li>✓ 2D</li> <li>2D</li> <li>2D</li> <l< td=""></l<></ul> |  |  |  |  |
| CLEAR Send File 0                                                                                                    | DTR RTS                                                                                                    |  |  |  |  |
| Macros         50#200#         :GP;         :BR6;         :RFI;         :N0RM; macro nar         Ver         M4         Para         M8         M10           Norm         M14         M15         M16         M17         M18         M19         M20         M21         M22         M23         M24                                                                                                    |                                                                                                    |  |  |  |  |
| switch                                                                                                    | ✓ +CR → Send                                                                                                    |  |  |  |  |
| Connected Rx: 9124 Tx: 166 Rx: DK                                                                                                    |                                                                                                    |  |  |  |  |

## Kapcsolat a gyártóval

Amennyiben megjegyzése, kérdése, igénye merül fel, az alábbiak szerint veheti fel velünk a kapcsolatot:

#### **Procontrol Electronics Ltd.**

#### Internet: <u>www.procontrol.hu</u>

Email: info@procontrol.hu

#### Hardver gyártás/szerviz:

6725 Szeged, Cserepes sor 9/b. Tel: (62) 444-007 Fax: (62) 444-181 Email: service@procontrol.hu

Kérjük, hogy a programmal kapcsolatos problémáikat, igényeiket lehetőleg írásban közöljék, minél részletesebb és világosabb módon.